## Click on <SPECIMENS> from the Application Manager

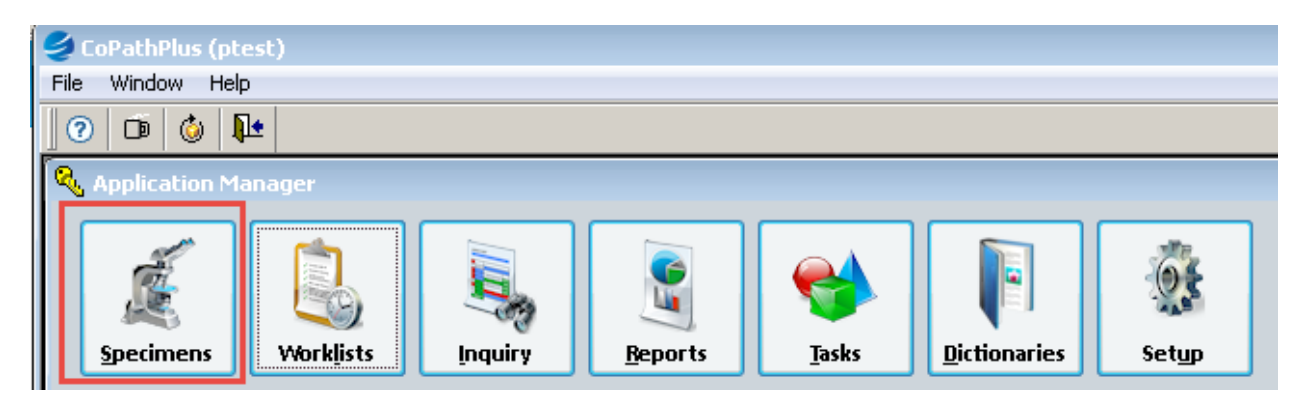

## Select <New Specimen>

| Select Specimen                                      |              |
|------------------------------------------------------|--------------|
| Search Specimen # : or Patient Name or MRN:          | Search       |
| or Search Criteria or Encounter Number:              | Same Patient |
| Select<br>Specimens for:                             | New Specimen |
| <u>Specimen Class Acc. Date Status Tissue Source</u> | Worklists    |

- 1). Enter by Encounter Number (patient visit number) or Patient MRN and pick encounter
- 2). Enter "R" and <enter>. Pick the specimen class R-UH or R-WC (UH or WCH specimen)
- 3). Enter "OK". This will assign the next accession number and take you in to the accession window.

| New Specimen            |                   |                                   |
|-------------------------|-------------------|-----------------------------------|
| DOB: 2/5/1968 (Cu       | rrent Age: 48)    | MRN: 015237869                    |
| Gender                  |                   | Client: University of MO Hospital |
|                         |                   |                                   |
| Patient wame or MRN     | E TEST, BELINDA   | <u>S</u> earch                    |
| Epocupter Number:       | 226271120         | Course Defined                    |
| Encounter Number.       | 220271120         | Same Patient                      |
| Order Entry Number:     |                   |                                   |
|                         |                   |                                   |
| <b>Z</b>                |                   |                                   |
| Specimen <u>C</u> lass: | R-UH (UH S        | urgical Routine)                  |
|                         | bh um la mu       |                                   |
|                         | Wheel             | Year Number                       |
| Specimen Number:        | S 💽               | 2016 - 76 - Verify                |
|                         |                   |                                   |
| Recent Specimens fo     | r this Number Whe | el                                |
| Specimen                | ~                 |                                   |
| Number                  | Class             |                                   |
| S16-72                  | R-UH              | LIVER TRANSPLANT BIOPSY           |
| S16-73                  | R-WC              | PLACENTA 3RD TRIMESTER OK         |
| S16-74                  | R-UH              | APPENDIX INCIDENTAL               |
|                         |                   |                                   |
| S16-75                  | R-UH              | STOMACH FOLTFECTOWIT              |
| S16-75<br>S16-76        | R-UH              | {New Specimen }                   |

- 1). In the Part Type(s) field, enter FS and then <TAB>. ENTER ALL CAPS.
- 2). Enter the description with "(FS)" as a suffix for each frozen section.
- 3). Enter the actual collected date and time for each frozen section.

| 🥩 516-76 - Accession Entry/Edit  |                        |                            |                          |             |
|----------------------------------|------------------------|----------------------------|--------------------------|-------------|
| TEST,BELINDA                     | MRN: 015237869         | Spec. Class: R-UH, Routine | Client: University of MO | Hospita     |
| DOB: 02/05/1968 (Age: 48) F      | Billing#: 226271120    | Acc. Date: 08/31/2016      | Casie: Accessioned       |             |
| Source/Copy To ADT/Staff Text Er | ntry Histology         |                            |                          |             |
| Order Entry                      |                        |                            |                          | 1           |
| Number: Descriptio               | n:                     | Det <u>a</u> ils           | Edit Delete              |             |
|                                  | 2                      |                            |                          |             |
| Add ed Parts                     | 2                      | •                          |                          |             |
| Part Type(s) [                   | Description            | Collected                  | Received Load Protocol   | Protocol(s) |
| 1 1 Frozen Section               | LEFT CHEEK SKIN (FS)   | 08/31/2016 11:2            | 08/31/2016 12:3: 🔲 1 BI  | LK          |
| 2 2 Frozen Section               | SUPERIOR LATERAL SINUS | S (FS) 08/31/2016 11:2     | 08/31/2016 12:3 🔽 1 BI   | LK          |
| 3 3 Frozen Section               | NFERIOR LATERAL SINUS  | (FS) 08/31/2016 1120       | 08/31/2016 12:3: 🔽 1 B   | LK 🚽        |
| ,                                |                        |                            |                          |             |
|                                  |                        |                            | Other Data               |             |
| Client University of MO Hospital | Submitting Phys: YAN   | IOS,JOHN/UHC               | Spec/Req Deficience      | cies        |

4). Below is an example of how to add a permanent section (if applicable). Enter "STS" and then enter the "PLACEHOLDER PERMANENT SECTION" as the part description and modify the collect date and time.

| 1 |   | 1 | art Type(s)             | Description                       | Collected        | Received     | Load Proto | col Protocol(s) |       |
|---|---|---|-------------------------|-----------------------------------|------------------|--------------|------------|-----------------|-------|
|   | ٤ | t | rozen Section           | <br>SUPERIOR LATERAL SINUS (FS)   | 08/31/2016 11:20 | 08/31/2016 1 | 2:3: 🔽     | 1 BLK           |       |
|   | 3 | 3 | Frozen Section          | <br>INFERIOR LATERAL SINUS (FS)   | 08/31/2016 11:20 | 08/31/2016 1 | 2:3: 🔽     | 1 BLK           |       |
|   | 4 | 4 | Surgical Tissue Specime | <br>PLACEHOLDER PERMANENT SECTION | 8/31/2016 11:40  | 08/31/2016 1 | 2:3: 🔽     |                 | <br>F |

5). You can drag the rows to move the specimens in the correct order.

| Г  | 74 | 5  | Part Type(s)            | Description                       | Collected        | Received   | Load Proto | col Protocol(s) | - |
|----|----|----|-------------------------|-----------------------------------|------------------|------------|------------|-----------------|---|
| I. | 7  | ۷, | Frozen Section          | <br>SUPERIOR LATERAL SINUS (FS)   | 08/31/2016 11:20 | 08/31/2016 | 12:3: 🔽    | 1 BLK           |   |
| l  | 3  | 3  | Surgical Tissue Specime | <br>PLACEHOLDER PERMANENT SECTION | 08/31/2016 11:40 | 08/31/2016 | 12:3: 🔽    |                 |   |
| I  | 14 | 4  | Frozen Section          | <br>INFERIOR LATERAL SINUS (FS)   | 08/31/2016 11:20 | 08/31/2016 | 12:3: 🔽    | 1 BLK           | 🔻 |

Click on the ADT/Staff Tab.

- 1). Enter the Gross Pathologist
- 2). Enter the Frozen Section Pathologist
- 3). Change the Priority if applicable based on number of specimens. Routine (3 or less); Medium (4 -5 cassettes); BIG (6 or more cassettes) or Lymphoma
- 4). Enter NA and then <TAB> for the ICD-CM field.

| S16-76 - Accession Entry, Other 5                                           | pecimens for Pacienc                                  |                                                      |                                                        |
|-----------------------------------------------------------------------------|-------------------------------------------------------|------------------------------------------------------|--------------------------------------------------------|
| TEST,BELINDA<br>DOB: 02/05/1968 (Age: 48) F                                 | MRN: <b>015237869</b><br>Billing#: 2262 <b>7</b> 1120 | Spec. Class:R-UH, Routine<br>Acc. Date: 08/31/2016   | Client: University of MO Hospita<br>Casle: Accessioned |
| Copy To ADT/Staff Text Er<br>Cross Pathologist(s)                           | 1 LAYFIELD,LESTER                                     | ologist(s)<br>RJ(7 P                                 | ist(s)                                                 |
| Specimen Data<br>Encounter: 226271120<br>Cardio Lab UH<br>Priority: Routine | Billing Number:     Billing Type:     Service:        | 226271120<br>Standard Charge Schedu 💌<br>ER Services |                                                        |
| Fee Code(s)                                                                 | Units Source Cre                                      | dit Billed Auto                                      | er Entry Num:                                          |
| Fee Code Modifier(s)                                                        |                                                       | -9-CM Code(s) Source Au<br>(N/A)                     | to Image <u>G</u> allery                               |

From the Histology tab:

1) Modify the Blk/Designator for each of the Frozen Sections.

|                                                           |                     | ·                             |                       |           |  |  |  |  |  |  |
|-----------------------------------------------------------|---------------------|-------------------------------|-----------------------|-----------|--|--|--|--|--|--|
| Part Type                                                 | Description         | Taken                         | Received              | Select P  |  |  |  |  |  |  |
| 1 1 Frozen Section                                        | LEFT CHEEK SKIN (   | FS) 08/31/2016                | 11:2008/31/2016 12:35 | Add Pa    |  |  |  |  |  |  |
| All Pieces Used                                           |                     |                               |                       | Previous  |  |  |  |  |  |  |
| Histology Data for Part 1 (1 of 4) - LEFT CHEEK SKIN (FS) |                     |                               |                       |           |  |  |  |  |  |  |
| Blk/Desig Piece: Lab                                      | el Type<br>Cassette | Stain/Process<br>H&E, Initial | Blk/Desig Count Reque | est Class |  |  |  |  |  |  |
| Histology Data for Part 1 (1                              | of 4) - LEFT CHEEK  | SKIN (FS)                     |                       | NEXLPR    |  |  |  |  |  |  |

| Histology Data for Part 1 (1 of 4) - LEFT CHEEK SKIN (FS) |                                                   |                                    |                           |  |  |  |  |  |  |  |
|-----------------------------------------------------------|---------------------------------------------------|------------------------------------|---------------------------|--|--|--|--|--|--|--|
|                                                           | Blk/Desig Pieces Label Type  1 AFS1 Pink Cassette | Stain/Process Blk/Desig Count Requ | iest Class<br>ine _▼<br>▼ |  |  |  |  |  |  |  |

2) If applicable, add additional blocks:

| I | Histology Data for Part 1 (1 of 4) - LEFT CHEEK SKIN (FS) |   |           |        |               |   |   |   |               |   |           |       |               |
|---|-----------------------------------------------------------|---|-----------|--------|---------------|---|---|---|---------------|---|-----------|-------|---------------|
| ſ |                                                           |   | Blk/Desig | Pieces | Label Type    |   | Г |   | Stain/Process |   | Blk/Desig | Count | Request Class |
| I |                                                           | 1 | AFS1      | Pi     | nk Cassette 💌 |   |   | 1 | H&E, Initial  | 1 | AFS1 💌    | 1 🚊   | Routine 🛛 💌   |
| I |                                                           | 2 | BFS1      | Pi     | nk Cassette 💌 |   |   | 2 | H&E, Initial  |   | BFS1 💌    | 1 🌻   | Routine 💌     |
|   |                                                           |   |           | -      | •             |   |   |   |               |   | <b>_</b>  | ÷     | <b>•</b>      |
|   |                                                           |   | I         | -      |               | 1 |   |   |               |   | <b>-</b>  | -     |               |

## 3). Click on <Save/Engrave>

| Histology Data for Part 4 (4 of 4) - INFERIOR LATERAL SINUS (FS) |                                             |                  |  |  |  |  |  |  |  |  |
|------------------------------------------------------------------|---------------------------------------------|------------------|--|--|--|--|--|--|--|--|
| Blk/Desig Pieces Label Type                                      | Stain/Process Blk/Desig Count Request Class | Save Protocol    |  |  |  |  |  |  |  |  |
|                                                                  |                                             | Run Protocol(s)  |  |  |  |  |  |  |  |  |
|                                                                  |                                             | Histo Summary    |  |  |  |  |  |  |  |  |
|                                                                  |                                             | Save/Engrave     |  |  |  |  |  |  |  |  |
|                                                                  |                                             | 🔽 Engrave Labels |  |  |  |  |  |  |  |  |

|   | 1             | U U U                 |              |               |                   |            |        |
|---|---------------|-----------------------|--------------|---------------|-------------------|------------|--------|
| K | 🥖 Request Cas | ssette Labels         |              |               |                   |            | ×      |
|   | Specimen      | Part                  | <u>Block</u> | <u>Status</u> | <u>Label Type</u> | Requested? |        |
| 1 | S16-76        | 1 Frozen Section      | AFS1         | Ord           | Pink Cassettes    | Y          |        |
|   |               | 1 Frozen Section      | BFS1         | Ord           | Pink Cassettes    | Y          |        |
|   |               | 2 Frozen Section      | AFS2         | Ord           | Pink Cassettes    | Y          |        |
|   |               | 3 Surgical Tissue Spe | А            | Ord           | Pink Cassettes    | Y          |        |
|   |               | 4 Frozen Section      | AFS4         | Ord           | Pink Cassettes    | Y          |        |
|   |               |                       |              |               |                   |            |        |
| ł |               |                       |              |               |                   |            |        |
|   |               |                       |              |               |                   |            |        |
|   |               |                       |              |               |                   |            | ок     |
|   |               |                       |              |               |                   |            |        |
|   |               |                       |              |               |                   |            | Cancel |
|   |               |                       |              |               |                   |            | Help   |
|   |               |                       |              |               |                   |            |        |